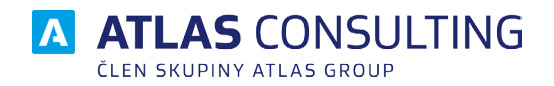

# MANAŽER DATOVÝCH SCHRÁNEK ONLINE

# UŽIVATELSKÁ PŘÍRUČKA

Verze dokumentu: Platnost od: 2.3 01.06.2024

# Obsah

| <ol> <li>Začínáme         <ol> <li>1.1 Co je to Manažer datových schránek             <li>1.2 Přihlášení do aplikace</li> </li></ol> </li> </ol> | 3<br>3<br>3 |  |  |
|----------------------------------------------------------------------------------------------------|-------------|--|--|
| 2. Účty                                                                                                    | 4           |  |  |
| 2.1 Přídání učtu pro přístup do dátové schránky<br>2.2 Přidání uživatelů, nastavení oprávnění                                                    | 4<br>5      |  |  |
| 3. Adresář subjektů                                                                                                    | 7           |  |  |
| 4. Zprávy                                                                                                    | 8           |  |  |
| 5. Ovládání                                                                                                    | 9           |  |  |
| 5.1 Základní rozdělení okna aplikace                                                                                                    | 9           |  |  |
| 5.2 Stahování nových zpráv / doručenek                                                                                                    | 12          |  |  |
| 5.3 Filtrování zpráv                                                                                                    | 13          |  |  |
| 5.4 Přeposílání zpráv na e-mail                                                                                                    | 14          |  |  |
| 5.5 Uzivatelske slozky                                                                                                    | 14          |  |  |
| 5.0 Stitky<br>5.7 Travé prostředí aplikace                                                                                                    | 15          |  |  |
| 5.8 Změna zobrazení sloupců                                                                                                    | 17          |  |  |
| 6. Nastavení                                                                                                    | 17          |  |  |
| 6.1 E-mailové šablony                                                                                                    | 17          |  |  |
| 6.2 SMTP server                                                                                                    | 19          |  |  |
| 6.3 Pravidla pro přijatou poštu                                                                                                    | 20          |  |  |
| 7. Konverze do fyzické podoby                                                                                                    | 21          |  |  |
| 8. Kredit                                                                                                    |             |  |  |

# 1. Začínáme

### 1.1 Co je to Manažer datových schránek

Webová aplikace **MANAŽER DATOVÝCH SCHRÁNEK** slouží k práci s datovými schránkami, k posílání a přijímání datových zpráv. Zprávy se stahují na cloudový server, kde jsou uloženy po neomezeně dlouhou dobu. Uživatele tedy nemusí trápit 90ti denní úložní doba na serveru České pošty. Podmínkou zajištění kontinuity archivu zpráv je nicméně provedení stažení zpráv minimálně 1x za 90 dní.

**MANAŽER DATOVÝCH SCHRÁNEK** je webová aplikace a pro práci s ní je třeba mít nainstalovaný webový prohlížeč. Podporujeme webové prohlížeče Google Chrome, Mozilla Firefox a MS EDGE.

Díky své koncepci slouží jako přehledný a výkonný pomocník v každodenní práci a vzhledem k podobnosti s běžnými e-mailovým klienty se uživatel v aplikaci rychle zorientuje.

### 1.2 Přihlášení do aplikace

Aplikace se nachází na adrese app.mdso.cz. Při prvním navštívení webu budete vyzváni k zadání přihlašovacího jména a hesla. Přihlašovací údaje naleznete ve Vašem e-mailu.

Pokud bude aplikaci používat více uživatelů ve Vaší firmě, přejděte nejdříve na správu uživatelů na adrese users.atlasgroup.cz. Vytvořte uživatele (pokud ještě nejsou vytvoření) a přiřaďte k nim Vaši stávající licenci. Podrobnou příručku ke správě uživatelů naleznete ke stažení na https://storage.update.atlascloud.cz/ um/um\_systemova\_prirucka.pdf.

# 2. Účty

### 2.1 Přidání účtu pro přístup do datové schránky

K základní práci s Datovou schránkou je nutné zavést do systému platný účet, který si uživatel nechal zřídit. Více o zřízení Datové schránky na adrese www.datoveschranky.info. Je nutné zadat přihlašovací údaje schránky k ověření dispozičních práv ke schránce.

| Přidání datové schránky                     |             |
|---------------------------------------------|-------------|
| Uživatelské jméno                           |             |
| Zadejte jméno (nejedná se o ID schránky)    |             |
| Heslo                                       |             |
| Zadejte heslo                               |             |
| Souhlasím s <u>podmínkami nastavení</u> spi | sové služby |
| Přidat schránku                             |             |

Přidání datové schránky lze provést dvěma možnými způsoby. První možnost je kliknutím na tlačítko **Přidat datovou schránku** + u Datové schránky v levém okně. Druhá možnost je přes **Nastavení** (nahoře vpravo) - **Datové schránky** a kliknutím na tlačítko **Nová schránka**.

| MDS Q Prohledat zprávy                        |                                                                                                 |                                                                      |                       | ۰ | 8 | ٠ | 0 | 🛓 Test 🗸      |
|-----------------------------------------------|-------------------------------------------------------------------------------------------------|----------------------------------------------------------------------|-----------------------|---|---|---|---|---------------|
| 🕂 Nová zpráva 🔄 Přijmout zprávy 🛛 📼           | Přijmout hlavičky 🛛 🏽 🏽 🖀 Hromadné přijetí zpráv                                                |                                                                      | < Datové schránky     |   |   |   |   | ×             |
| Datové schránky 🕂 🌣                           | Atlas consulting - OVM 21.11.2021                                                               | 00 Odpovědět Přeposlat * Označit * Štítek *                          | Q. Najít schránku     |   |   |   | + | Nová schránka |
| Q. Najít schránku                             | Účetní závěrka<br>Atlas consulting - OVM 19.11.2021                                             | 20 🗰 Koncept                                                         | Atlas consulting OVM  |   |   |   |   | [d4ianid]     |
| III Prehled                                   | Odložené odesílání     Atlas consulting - OVM 19.11.2021                                        | 00 Datum deutémie 21.11.2021.04:00                                   | Auas consulting - OVW |   |   |   |   | [a+iabid]     |
| Michal Madej [pjwapmk]     273                | test o1<br>Atlas consulting - OVM 18.11.2021                                                    | 18 Odesilatel: Atlas consulting - OVM [d4iapid] 🏨                    | Michal Madej          |   |   |   |   | [pjwapmk]     |
| Doručené 🌴 273                                | + test<br>Atlas consulting - OVM 18.11.2021                                                     | Příjemce: Michal Madej [pjwapmk] 🚁                                   |                       |   |   |   |   |               |
| 🖿 K odeslání                                  | ★ test odeslání<br>Atlas consulting - OVM 18.11.2021                                            | ID zprávy: 8041163<br>15                                             |                       |   |   |   |   |               |
| Koncepty     Atlas consulting - OVM (ddiarid) | automat3<br>Test Testing 18.11.2021                                                             | Přílohy Další informace Přeposilání Vlastní poznámka Sledování<br>D1 |                       |   |   |   |   |               |
|                                               | automat4<br>Test Automat 18.11.2021                                                             | doprovodna_informace.html                                            |                       |   |   |   |   |               |
|                                               | test odeslání2<br>Atlas consulting - OVM 18.11.2021                                             | 45 🕒 Uložit vše 🛛 🖨 Tisknout vše                                     |                       |   |   |   |   |               |
|                                               | automat2<br>Test Automat 18.11.2021                                                             | 11 🗇 Události                                                        |                       |   |   |   |   |               |
|                                               | automat<br>Test Automat 18.11.2021                                                              | 99                                                                   |                       |   |   |   |   |               |
|                                               | TEST<br>Atlas consulting - OVM 16.11.2021                                                       |                                                                      |                       |   |   |   |   |               |
|                                               | Zrušení zmocnění: Zrušení zmocnění<br>Automat registru smluv (Ministerstvo vn 15.11.2021 )      | <i>9</i><br>11                                                       |                       |   |   |   |   |               |
|                                               | Zveřejnění smlouvy: Zveřejnění záznamu v R<br>Automat registru smluv (Ministerstvo v 15.11.2021 | <b>9</b><br>10                                                       |                       |   |   |   |   |               |
|                                               | Zmocnění: Zmocnění k publikaci<br>Automat registru smluv (Ministerstvo v 15.11.2021             | 9                                                                    |                       |   |   |   |   |               |
|                                               | Chyba: Zrušeni zmocnění<br>Automat registru smluv (Ministerstvo v 15.11.2021 )                  | <b>9</b><br>48                                                       |                       |   |   |   |   |               |

Název schránky slouží jako identifikátor pro označení schránky v aplikaci. Lze zvolit libovolné pojmenování. Toto pojmenování se nebude v datové zprávě odesílat a slouží pouze uživateli pro lepší orientaci, zvlášť pokud pracuje s více schránkami.

| MDS Q Prohledat zprávy                           |                                                                                                 |                                                                |                          | <b>≜ B</b>                                                              | ¢ 0                                                           | 🛔 Test 👻                              |
|--------------------------------------------------|-------------------------------------------------------------------------------------------------|----------------------------------------------------------------|--------------------------|-------------------------------------------------------------------------|---------------------------------------------------------------|---------------------------------------|
| 🕂 Nová zpráva 💿 Příjmout zprávy 🔤                | Příjmout hlavičky 📄 Hromadné přijetí zpráv                                                      |                                                                | < Atlas consulting       | - OVM                                                                   | Smazat schránku                                               | Uložit a zavřít                       |
| Datové schránky + 🕫                              | Atlas consulting - OVM 21.11.2021 04:00                                                         | Odpovědět Přeposlat v Označit v Štitek v                       | Informace o schränce     | Stahování zpráv                                                         |                                                               |                                       |
| Q Najít schránku                                 | Účetní závěrka     Atlas consulting - OVM 19.11.2021 11:20                                      | * Koncept                                                      | Informace o schránce     |                                                                         |                                                               |                                       |
| III Prehled                                      | Odložené odesilání     Atlas consulting - OVM 19.11.2021 11:00                                  | Datum dom/eni 21.11.2021.04.00                                 | ID schránky              | d4iapid                                                                 |                                                               |                                       |
| Atlas consulting - OVM (d4iapid)     246     246 | test o1<br>Atlas consulting - OVM 18.11.2021 15:18                                              | Odesilatel: Atlas consulting - OVM [d4iapid] gr                | Typ datové schránky      | OVM                                                                     |                                                               |                                       |
| Destané Sto                                      | Atlas consulting - OVM 18.11.2021 13:30                                                         | Příjemce: Michal Madej (pjwapmk) ±-                            | Název schránky           | Atlas consulting - OVN                                                  | 1                                                             | Uložit                                |
| <ul> <li>K odeslání</li> <li>Koncepty</li> </ul> | test odeslåni<br>Atlas consulting - OVM 18.11.2021 13:15                                        | то драчу. сочетно                                              | Osoby                    |                                                                         |                                                               |                                       |
| Michal Madej (pjwapmk)                           | automat3<br>Test Testing 18.11.2021 13:01                                                       | Přílohy Další informace Přeposilání Vlastní poznámka Sledování | Zdenék Galus [D5_czq4bop | 382]                                                                    |                                                               |                                       |
|                                                  | ★ automat4<br>Test Automat 18.11.2021 13:01                                                     | doprovodna informace.html                                      | Oprávněná osoba          |                                                                         |                                                               | · · · · · · · · · · · · · · · · · · · |
|                                                  | + test odesláni2<br>Atlas consulting - OVM 18.11.2021 12.45                                     | 🗎 Uložit vše 🖶 Tisknout vše                                    | Adresa: CZ               | 1980                                                                    |                                                               |                                       |
|                                                  | * automat2<br>Test Automat 18.11.2021 12:11                                                     | 🖄 Události                                                     | Oprávnění: O P<br>O O    | osílat zprávy a číst odeslané<br>ist pňjatě zprávy do vlastních<br>ikou | <ul> <li>Mazat zprávy v</li> <li>Číst přijaté zpri</li> </ul> | r trezoru<br>ávy                      |
|                                                  | Test Automat 10.11.2021 12.09                                                                   |                                                                | ⊘ v                      | yhledávat schránky                                                      | <ul> <li>Zobrazit seznar<br/>doručenky</li> </ul>             | my, historii a                        |
|                                                  | + TEST<br>Atlas consulting - OVM 16.11.2021 14:15                                               |                                                                | Aktualizovat heslo       | i Smazat                                                                |                                                               |                                       |
|                                                  | Zrušení zmocnění: Zrušení zmocnění     Automat registru smluv (Ministerstvo vn 15.11.2021 21:11 |                                                                | Přidat osobu             |                                                                         |                                                               |                                       |
|                                                  | Τυρέριηδηί επιζομής Τυρέριηδηί τότησημι μ.Ρ.                                                    |                                                                |                          |                                                                         |                                                               |                                       |

Tlačítkem **Přidat osobu** lze definovat tzv. účty pro stahování hlaviček, pokud je má klient zřízené na portále datových schránek. Nově přidaný účet přebírá veškeré nastavení účtu z portálů datových schránek. Standardní účet pro stahování hlaviček by měl mít pouze oprávnění na "**Zobrazovat seznamy a dodejky**" a "**Vyhledávat schránky**".

Takto vytvořený účet může nahlížet do datové schránky a uvidí nové datové zprávy, ale nemůže si prohlížet přílohy zpráv. Přihlášení za tento účet neoznačí zprávy jako doručené, avšak stále platí 10denní časová lhůta pro doručení fikcí. Více o doručení fikcí naleznete na webu www.mojedatovaschranka.cz.

### 2.2 Přidání uživatelů, nastavení oprávnění

Kapitola 2.1 se věnovala správě účtů z pohledu serveru Datových schránek. Nyní je potřeba tyto účty napojit na reálné uživatele aplikace.

Uživatelé se vytvářejí v aplikaci Správa uživatelů na webu <u>users.atlasgroup.cz</u>. Pokud již uživatele z pohledu Správy uživatelů máte vytvořené a tito uživatelé mají k sobě přiřazenou licenci pro produkt Manažer datových schránek online, uvidíte tyto uživatele v sekci **Nastavení - Oprávnění**. Uživatelé se v tento moment již mohou přihlásit do aplikace, ale bez řádného nastavení oprávnění nemají přístup do schránek.

Pro správu uživatelských práv otevřete v aplikaci sekci Nastavení - Oprávnění a využijte buď cestu přes nastavení datových schránek, nebo přes nastavení uživatelů. Obě cesty umožňují správu uživatelských práv k jednotlivým schránkám.

|                     | <b></b>  | <b># 8</b> | \$             | 🛓 Jan 🗸 🗸 |
|---------------------|----------|------------|----------------|-----------|
| < Oprávnění: datové | schránky |            |                | 101 ×     |
| Schránky (1) změnit |          |            |                | ~         |
| Nastavení oprávně   | ní       |            | Nastavení slo: | žek       |
| Účet                | Zobrazit | Příjímat   | Odesílat       | Nastavení |
| Hana Suchá          |          | ×          | ×              | ×         |
| Jan Novák 🚢         | 0        | 0          | 0              | 0         |
| Lukáš Medojed       |          | ×          | ×              | ×         |
| Michal Žloutek      |          |            |                |           |
| Vilém Tell          | ×        | ×          | ×              | ×         |
| Nový uživatel       |          |            |                |           |

#### Funkce jednotlivých oprávnění

Zobrazit - uživatel schránku uvidí v aplikaci Přijímat - uživatel může do schránky přijímat zprávy Odesílat - uživatel může ze schránky odesílat zprávy Nastavení - uživatel může zobrazit a měnit nastavení

#### Sekce Vlastní podsložky

Pod nastavením oprávnění pro existující uživatele naleznete sekci **Vlastní složky**, které slouží pro nastavení přístupu uživatelům do konkrétních uživatelsky vytvořených složek. Jinými slovy sdílíte vlastní podsložky ostatním uživatelům.

Pro vybrání složky je potřeba mít ji vytvořenou. Podrobnější postup pro vytvoření podsložky naleznete v kapitole 5.5 Uživatelské složky. Nejprve vyberte konkrétní datovou schránku, poté vyberte uživatele a zvolte složky, do kterých má mít přístup.

|                        | ۴       | 曲 | 2   | ۵          | 💄 Jan                 | ~      |
|------------------------|---------|---|-----|------------|-----------------------|--------|
| < Oprávnění: datové sc | hránky: |   |     |            | ***                   | ×      |
| Schránky (1) změnit    |         |   |     |            |                       | ~      |
| Nastavení oprávnění    |         |   | Nas | tavení slo | žek                   |        |
| Hana Suchá             |         |   |     |            |                       | $\sim$ |
| Nový uživatel          |         |   |     |            |                       |        |
| Kancelář Legal         |         |   |     |            |                       | ^      |
| Doručené               |         |   |     |            | <ul> <li>✓</li> </ul> | D      |
| Klient 1789            |         |   |     |            |                       | ×      |
| Soudy                  |         |   |     |            | 0                     | ×      |
| Odvolání               |         |   |     |            | <ul> <li>✓</li> </ul> |        |
| Ddeslané               |         |   |     |            | <ul> <li>✓</li> </ul> |        |
| K odeslání             |         |   |     |            | <ul> <li>✓</li> </ul> |        |
| Koncepty               |         |   |     |            | <ul> <li>✓</li> </ul> |        |

# 3. Adresář subjektů

Adresář subjektů naleznete v pravém horním rohu aplikace stisknutím tlačítka symbolizujícího adresář nebo knihu

Subjekty lze přidávat, upravovat i mazat. Lze je dále přidat do skupin a poté manipulovat s celými skupinami subjektů. Celé skupiny lze přidávat jako příjemce datových zpráv nebo přeposlat danou zprávu celé skupině na email (za předpokladu, že mají kontakty vyplněné emaily případně datové schránky).

V seznamu lze u subjektu tlačítkem obálky 🔽 začít psát novou zprávu na daný kontakt.

|                                                                     | i 🖪: 🌣 💄 Jan 🗸      |
|---------------------------------------------------------------------|---------------------|
| Adresář                                                             | ×                   |
| + Přidat                                                            | Q Najít kontakt     |
| Datovky                                                             | ¢ ^                 |
| ATLAS software a.s.<br>Výstavní 292, 70200 Ostrava                  | [6cth2dd]           |
| Karel Všeuměl - Soudní znalec - Všeuměl<br>Horní 1, 14800 Praha, CZ | [nxxhzvi]           |
| Obec Lesná<br>Lesná 54, 67526 Želetava, CZ                          | [crzat5b]           |
| Email                                                               | * ~                 |
| Nezařazené                                                          | ^                   |
| Ole Gunar Solskjaer                                                 | ex-manager@manu.com |
| <b>Р</b> ера                                                        | josef@e-mail.cz     |
|                                                                     |                     |

## 4. Zprávy

V levém horním rohu lze pomocí tlačítka **Nová zpráva** vytvořit zprávu. Bez vyplnění pole *příjemce*, *zpráva* a *předmět* nebude zpráva odeslána.

#### Vlastní poznámka

Ke každé zprávě si uživatel může napsat vlastní poznámku. Poznámky lze vytvářet jak při psaní nové zprávy, tak i pro zprávy již doručené a odeslané. Každou vytvořenou poznámku je možné editovat a uložit.

#### Odložené odesílání

Pomocí funkce odloženého odesílání lze zprávy odesílat v předem určeném čase. Pro odložené odesílání je nutné zakliknout tlačítko **Chci datovou zprávu odeslat později**. Poté je nutné vybrat *datum* a *čas*, kdy se má zpráva odeslat. Aby se zpráva odeslala ve zvoleném termínu, je potřeba kliknout u zprávy nahoře na červené tlačítko **Odeslat odloženě**. Zpráva je poté uložena ve složce *K odeslání* až do doby, než nastane doba odeslání.

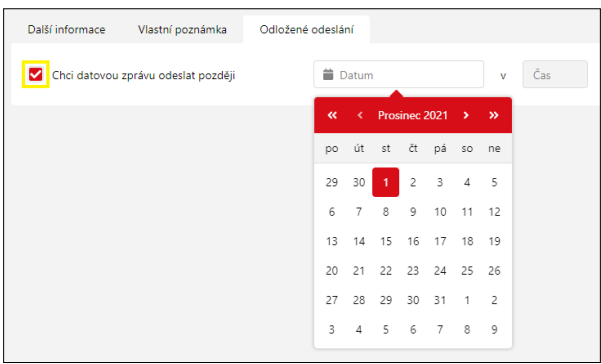

#### Omezení odesílání zpráv

Tato funkcionalita povoluje uživatelům s licenčním modulem *Omezení odesílání zpráv* omezovat jednotlivé uživatele v zasílání datových zpráv pouze do určitých skupin datových schránek. Pro nastavení omezení odesílání zpráv je nutné přejít do **Nastavení - Omezení**. Primárně jsou zatrženy 4 základní skupiny: *fyzické osoby, právnické osoby, podnikající fyzické osoby* a *orgány veřejné moci*. Lze definovat i další skupinu *vlastní skupinu*, kde je možné vytvořit a editovat seznam adres pomocí tlačítka upravit

Pokud je aktivována Vlastní skupina, pak daný uživatel bude moci odesílat datové zprávy právě a jen na datové schránky v seznamu vlastní skupiny a na žádné jiné. Nastavení Vlastní skupiny je zároveň nadřazeno nastavení odesílání zpráv na jednotlivé typy schránek.

|                                      |  | 8 |  | • | 💄 Test 🗸 |  |  |
|--------------------------------------|--|---|--|---|----------|--|--|
| < Omezení                            |  |   |  |   | ×        |  |  |
| Omezení odesílání zpráv              |  |   |  |   |          |  |  |
| <b>Karel Srovnaný</b><br>Bez omezení |  |   |  |   | I        |  |  |
| Tereza Žáčková<br>Bez omezení        |  |   |  |   | I        |  |  |
| Test správy uživatelů<br>Bez omezení |  |   |  |   | Ĩ        |  |  |

# 5. Ovládání

### 5.1 Základní rozdělení okna aplikace

#### Úvodní obrazovka

Po přihlášení do aplikace můžete vidět rozdělení obrazovky na dvě hlavní sekce. V levém sloupci naleznete menu s vašimi schránkami. V hlavní části okna naleznete seznam zpráv. Tlačítko **Přepnout zobrazení** přepne zobrazení na seznam zpráv včetně zobrazení detailu zprávy.

| 🗉 🔽 MDS                         |        |             |            |                     |                    | vieowy coviewy<br>Doručené V Prohledar                                                                          | t zprávy                                  |                                                                    |                                              | <b>⇔</b> 8     |           | 🛓 Jan 🔍 🖌     |
|---------------------------------|--------|-------------|------------|---------------------|--------------------|----------------------------------------------------------------------------------------------------|-------------------------------------------|--------------------------------------------------------------------|----------------------------------------------|----------------|-----------|---------------|
| + Nová zpráva                   | A Hrom | adné přijet | si zpráv   |                     |                    |                                                                                                    |                                           |                                                                    |                                              | Využito 0 G8 : | z 20 GB   | 🛢 Kredit      |
| Datové schránky + 🌣             |        | Hromadnj    | vjibër     | Vše Nepřečtené      |                    |                                                                                                    |                                           |                                                                    |                                              | B- Export      | ill Přepr | out zobrazení |
| Q, Najit schránku 42            |        | Ψ           | 17 T       | Doručení zprávy 👃 🔻 | Śtów               | Phjemce it V                                                                                                    | Předmět If T                              | Odeslatel If      Přeposlání na e-mail                             | Vlastní poznámka                             |                |           | a <b>v</b> 1  |
| III Diablad                     |        | *           | 61         | 21.05.2024 04:00    |                    | Jan Kadefábek (sjais2p)                                                                                         | Poptávka stavebních praci                 | Test DvacetPët (zjmis7t)                                           |                                              |                |           | _             |
| Washington A                    |        | *           | @ 1        | 20.05.2024 07:31    |                    | Test DvacetPët (zjmis7t)                                                                                        | Důležité informace ke smlouvě             | Kanceláf Legal [3 62]</th <th></th> <th></th> <th></th> <th>_</th> |                                              |                |           | _             |
| Doručené                        |        | *           | Ø 1        | 02.04.2024 23:59    |                    | Test Spisovka (theiis?)                                                                                         | Reklamace zboží                           | Jan Kadefäbek (sjak2p)                                             |                                              |                |           |               |
| 🖿 Odeslané 🗸 🗸                  |        | *           | @ 1        | 18.03.2024 14:54    | Spor               | Kanceläř Legal (3 42)</th <th>Avizo</th> <th>Karel Novák [zqpiw7b]</th> <th></th> <th></th> <th></th> <th></th> | Avizo                                     | Karel Novák [zqpiw7b]                                              |                                              |                |           |               |
| Illi K odeslání                 |        | *           | <i>@</i> 1 | 18.03.2024 14:21    |                    | Jan Kadeřábek (sjeis2p)                                                                                         | HTML vs. PDF                              | Test DvacetPět (ijmis7t)                                           |                                              |                |           |               |
| Koncepty                        |        | *           | @ 1        | 13.03.2024 16:01    |                    | Jan Kadeřábek (sjais2p)                                                                                         | Preventivní prohlidka                     | Zubní Ordinace [alyi=85]                                           |                                              |                |           |               |
| Jan Kaderabek (şəsə)            |        | *           | Ø 1        | 08.03.2024 23:59    | Ortrodoncie        | Zubní Ordinace [shyin85]                                                                                        | Rovnátka pro doeru                        | Jan Kadelábek (sjói-2p) e-mail@atlasgroup.cz                       |                                              |                |           |               |
| Karel Novák (ząpiw?b)           |        | *           | @ 1        | 08.03.2024 23:59    | DileSté            | Zubní Ordinace [abyin85]                                                                                        | Smlouva                                   | Jan Kadeläbek (sjois?p)                                            |                                              |                |           |               |
| Obec Malá Skála [650834]        |        | *           | Ø 1        | 07.08.2023 14:46    |                    | Zubní Ordinace [shyin85]                                                                                        | RE: zubní kaz                             | Jan Kadeläbek (sjoin?p)                                            | komunikovat možno i telefonicky s paní Bilou |                |           |               |
| První zahradní v.o.s. [tbelis7] |        | *           | <i>@</i> 1 | 03.08.2023 09:40    | Dile5té 📶          | Kancelář Legal (Þrji#)]                                                                                         | Spisová značka                            | Karel Novák (repiw7b)                                              |                                              |                |           |               |
| Společnost s.r.o. (zjmis?t) V   |        | *           | @ 1        | 03.07.2023 10:34    | Dilente EU         | Obec Neznámá (b5uis3d)                                                                                          | zubni kaz                                 | Zubní Ordinace [shyin05]                                           |                                              |                |           |               |
| Zadní Třebáň limficsol          |        | *           | <i>@</i> 1 | 03.07.2023 10:34    |                    | Vilém Čok - Čok (linei7p9)                                                                                      | zubni kaz                                 | Zubní Ordinace (shym05)                                            |                                              |                |           |               |
| Zubni Ordinace (shyin85) V      |        | *           | @ 1        | 03.07.2023 10:32    | Nemovitosti        | Obec Neznámá (b5uis3d)                                                                                          | Preventivni prohlidka                     | Zubní Ordinace [shyim85]                                           |                                              |                |           |               |
|                                 |        | *           | <i>@</i> 1 | 03.07.2023 10:32    | Ortodoncie         | Karel Novák (zspiw?b)                                                                                           | Preventivní prohlidka                     | Zubní Ordinace (style85)                                           |                                              |                |           |               |
|                                 |        | *           | <i>@</i> 1 | 03.07.2023 10:32    |                    | Jan Kadefábek (sjois2p)                                                                                         | Preventivní prohlidka                     | Zubní Ordinace (ohyim05)                                           |                                              |                |           |               |
|                                 |        | *           | 6 1        | 03.07.2023 10:30    | EU                 | Karel Novák (zspiw76)                                                                                           | Objednání                                 | Zubní Ordinace (ahyim85)                                           |                                              |                |           |               |
|                                 |        | *           | <i>@</i> 1 | 03.07.2023 10:29    | EU Nemovitosti + 1 | Jan Kadefábek (sjais2p)                                                                                         | Důležité sdělení                          | Zubní Ordinace (atyin05)                                           |                                              |                |           |               |
|                                 |        | *           | @ 1        | 02.05.2023 23:59    | ProjektABC         | Kancelář Legal (34)42)                                                                                          | Kácení dřeva                              | Jan Kadefäbek (sjais2p)                                            |                                              |                |           |               |
|                                 |        | *           | <i>@</i> 1 | 02.05.2023 23:59    | EU Nemovitosti     | Obec Neznámá (bőuisíld)                                                                                         | Kácení dřeva                              | Jan Kadefäbek (sjak2p)                                             |                                              |                |           |               |
|                                 |        | *           | @ 1        | 19.04.2023 10:12    | Dile5té EU         | Bez Kreditos [imfijesq]                                                                                         | Základní informace k Vaší datové schránce | Systémová schránka pr.,. (222                                      |                                              |                |           |               |
|                                 |        | *           | <i>@</i> 1 | 02.03.2023 10:28    |                    | Zubní Ordinace [ahyiw85]                                                                                        | Datový trezor na zkoušku vyprší za 30 dnů | Systémová schránka pr (222                                         |                                              |                |           |               |
|                                 |        | *           | @ 2        | 27.12.2022 23:59    | DileSté            | Obec Neznámá (b5uis3d)                                                                                          | test - hromadné odesílání                 | GE Real Estate Czech (p79#                                         |                                              |                |           |               |
|                                 |        | *           | Ø 1        | 09.10.2022 12:06    |                    | Kanceläř Legal (34ji=2)]                                                                                        | Žádost o prominutí poplatku z prodleni    | Karel Novák [cqpim7b]                                              |                                              |                |           |               |
|                                 |        | *           | Ø 1        | 29.09.2022 11:15    | fu                 | Obec Neznámá (b5sis3d)                                                                                          | Žádost o snížení obrubníků                | Jan Kadelfábek (sjós?p)                                            |                                              |                |           |               |
|                                 | 1      | *           | Ø 1        | 29.09.2022 11:12    | Nerrovitosti       | Kancelář Legal (3(ji/2))                                                                                        | Podrobnosti k případu č. 145/89           | Jan Kadelábek (ým2p)                                               |                                              |                |           |               |

V horním panelu napravo naleznete jméno přihlášeného uživatele, včetně možnosti rozbalení menu, ve kterém se můžete mj. z aplikace odhlásit, popř. si zobrazit vaši licenci.

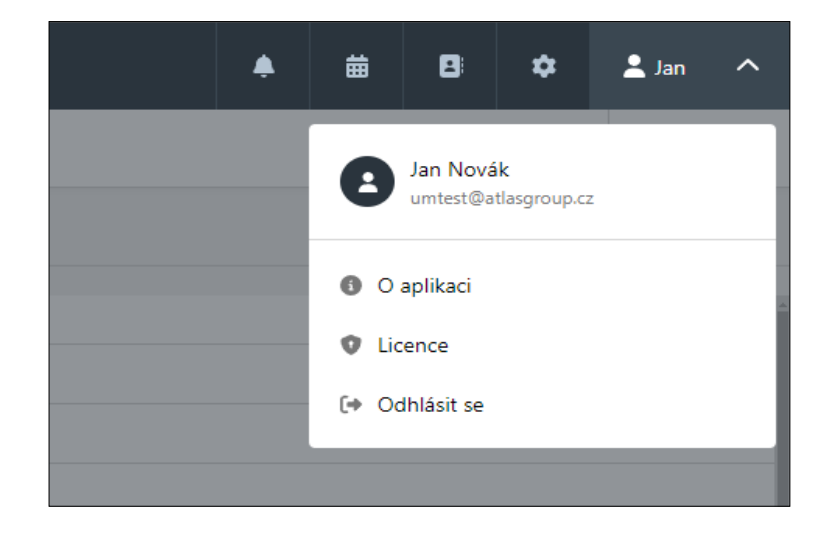

#### Přehled

Přehled se zobrazuje uživatelům se zakoupeným licenčním modulem *Sledování zpráv.* V přehledu, který se nachází v levém menu u datových schránek, si může uživatel zobrazit přehled zpráv. Zprávy obsahují informace jako datum a čas přijetí, odesílatele, příjemce (datová schránka), pole řešitele a případně i štítek.

Přehled je rozdělen do 4 sloupců: *Nové zprávy*, *Přiřazeno*, *V řešení* a *Vyřešeno*. V prvním sloupci **Nové zprávy** jsou uživateli zobrazeny nové zprávy, které byly staženy. Ve sloupci **Přiřazeno** se zobrazí zprávy, které mají přiřazeného řešitele.

Jednotlivé zprávy lze mezi sloupci přesouvat pomocí funkce Drag & Drop (uživatel vezme myší zprávu a přesune ji do vedlejšího sloupce). Pro více informací můžete zvolit nápovědu v podobě otazníku vpravo nahoře.

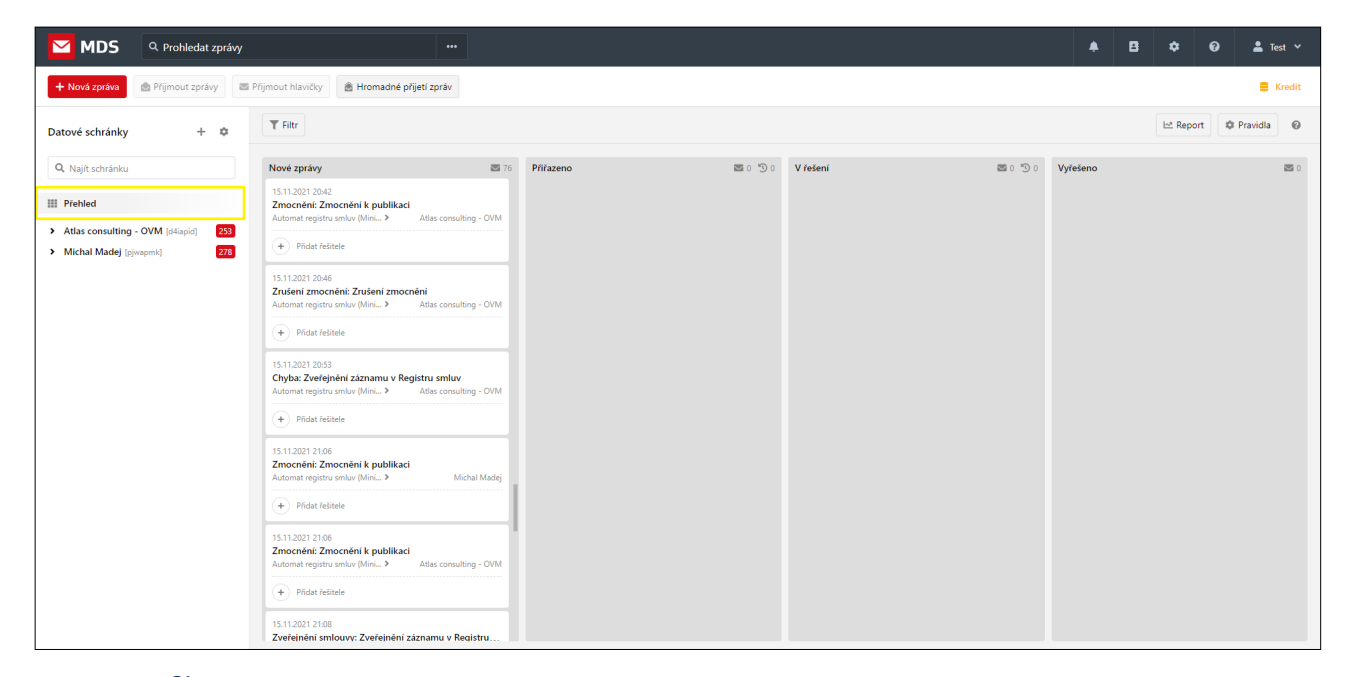

#### Notifikace

Notifikace se nacházejí se v horním menu pod ikonkou zvonečku 🔔 . Pokud uživateli přijde nová notifikace, zobrazí se v červeném poli počet nových notifikací.

Do nastavení notifikací se uživatel dostane prostřednictvím tří teček i nebo přes Nastavení o - Notifikace.

| MDS Q Prohledat zpráv                | у …                                                                                             |                                                                | 🖡 🖪 🌣 🥹 🛓 lest                                                                                                    |
|--------------------------------------|-------------------------------------------------------------------------------------------------|----------------------------------------------------------------|----------------------------------------------------------------------------------------------------|
| 🕂 Nová zpráva 🖄 Přijmout zprávy      | 🖾 Přijmout hlavičky 🖹 🖹 Hromadné přijetí zpráv                                                  |                                                                | Notifikace Označit vše jako přečtené                                                                                                    |
| Datové schránky + 🌣                  | ★ Fulltext<br>Michal Madej 26.11.2021 07:54                                                     | Odpovidět Přeposlat × Označit × Štítek ×                       | Starši                                                                                                    |
| Q Najít schránku                     | travian<br>Michal Madej 26.11.2021 07:50                                                        | * Fulltext                                                     | 18. 11. 2021 v 14:49                                                                                                    |
| Přehled                              | test1231test1231<br>Michal Madej 26.11.2021 07:50                                               |                                                                | Nizký kredit     Váš kredit u datové schránky "Jiří Kadlčík" je už pouze "0" Kč                                                                              |
| Atlas consulting - OVM [d4iapid] 258 | TEST<br>Michal Madej 26.11.2021 07:40                                                           | Odesilatel: Michal Madej [pjwapmk] 🚁                           | 18. 11. 2021 v 13:50                                                                                                    |
| Doručené 🕸 258                       | Kapacita Datového trezoru je naplněna<br>Systémová schránka provozovatele ISDS 26.11.2021 04:00 | Pfijemce: Atlas consulting - OVM [d4iapid] =                   | Vaše zprava byla doručena prijemci<br>Vaše zprava "Zverejnění záznamu v Registru smluv" pro "Automat<br>registru smluv (Ministerstvo vnitra)" byla doručena. |
| Odeslané                             | odiozene 13:15<br>Test OPRAVNENI 25:11.2021 13:15                                               | ID zprávy: 8049334                                             | 18. 11. 2021 v 13:50                                                                                                    |
| K odeslání<br>Koncepty               | odlozene 13:00<br>Test OPRAVNENI 25:11.2021 13:10                                               | Přílohy Další informace Přeposílání Vlastní poznámka Sledování | Vaše zpráva byla doručena příjemci<br>Vaše zpráva "Zmocnění k publikaci" pro "Automat registru smluv                                                         |
| Michal Madej [pjwapmk] 279           | Odiozene odeslani 12:15                                                                         | doprovodna_informace.html                                      | (Ministerstvo Vnitra) byla doručena.<br>18. 11. 2021 v 13:50                                                                                                 |
|                                      | * test<br>Test OPRAVNENI 25.11.2021 11:59                                                       | 🗟 Uložit vše 🖶 Tisknout vše                                    | Vaše zpráva byla doručena příjemci<br>Vaše zpráva "Zmocnění k publikací" pro "Automat registru smluv<br>(Misietsectru outrav) byla doručena                  |
|                                      | * test_<br>Test OPRAVNENI 25.11.2021 11:59                                                      |                                                                | 18. 11. 2021 v 13:50                                                                                                    |
|                                      | zmenahesta2<br>Test OPRAVNENI 23.11.2021 14:20                                                  |                                                                | Vaše zpráva byla doručena příjemci<br>Vaše zpráva "Zmocnění k publikaci" pro "Automat registru smluv                                                         |
|                                      | # zmenahesla<br>Text OPRAVNENI 23.11.2021 14.18                                                 |                                                                | (Ministerstvo vnitra)" byla doručena.                                                                                                    |
|                                      | * Chyba<br>Tesi OPRAVNENI 23.11.2021 14:16                                                      |                                                                | <ul> <li>18. 11. 2021 v 13:13</li> <li>Vaše zpráva byla doručena příjemci<br/>Vaše zpráva "test odesláni/2" pro "Michal Madej" byla doručena.</li> </ul>     |
|                                      | * cert<br>Michal Madej 23.11.2021 12:24                                                         |                                                                | 18. 11. 2021 v 1243                                                                                                    |
|                                      | * xcsdcs<br>Michal Madej 21.11.2021 04:00                                                       |                                                                | Vaše zpráva byla doručena přijemci<br>Vaše zpráva "test odesláni" pro "Atlas consulting - OVM" byla                                                          |
|                                      | Ččetní závěrka<br>Michal Michael                                                                |                                                                | doručena.                                                                                                    |

Uživatel si může v nastavení zvolit, jaké notifikace a kam mají být zaslány.

| MDS Q Prohledat zprávy                                                                           | i                                                                                                    | ≜ B ≎                                            | 😯 💄 Jakub            | ~      |
|--------------------------------------------------------------------------------------------------|----------------------------------------------------------------------------------------------------|--------------------------------------------------|----------------------|--------|
| 🕂 Nová zpráva 🖄 Přijmout zprávy                                                                  | 🗃 Přijmout hlavičky 🔹 Hromadné přijeti zpráv                                                                                                    | < Notifikace                                     | 2                    | ×      |
| Datové schránky + 🌣                                                                              | Vybrat vše Přesunout v Označit v                                                                                                    | Povolit notifikace                               | <ul> <li></li> </ul> | D      |
| Atlas consulting [d4iapid]                                                                       | I     Předmět       Image: struktur struktur | Zprávy                                           | Aplikace E-ma        | hail   |
| Odeslané     Odložené odeslání                                                                   | <ul> <li></li></ul>                                                                                                    | Doručení odeslané zprávy                         |                      | ×      |
| <ul> <li>Koncepty</li> <li>S hvězdičkou</li> <li>3</li> </ul>                                    |                                                                                                    | Sledovani zpráv<br>Přířazení zprávy k vyřešení   | Aplikace E-ma        | ×      |
| <ul> <li>Vlastní složka</li> <li>První podsložka</li> <li>Druhá podsložka</li> <li>7</li> </ul>  | Zveřejnění smlouvy: Zveřejnění záznamu v Registru smluv     #      Ø Ctvba: Modifikace záznamu v Registru smluv                                                                                                    | Přířazená zpráva nevyřešena v termínu<br>Ostatní | Aplikace E-ma        | nail   |
| <ul> <li>Podpodsložka</li> <li>Druhá podpodsložka</li> </ul>                                     | # # Systémová zpráva typ 6 - změna oprávnění pověřené osoby                                                                                                    | Expirace hesla k datové schránce<br>Nízký kredit |                      | D<br>× |
| <ul> <li>První podsložka 3</li> <li>Druhá podsložka 7</li> <li>Druhá vlastní složka 6</li> </ul> |                                                                                                    | Aplikační výpadky                                | () × ( <             | D      |
| <ul> <li>Poslední vlastní složka 4</li> <li>+ Přidat složku</li> </ul>                           |                                                                                                    |                                                  |                      |        |
| Kichal Madej (pjwapmk)     Jan Novák (asdfghj)                                                   | <ul> <li># Ø Kapacita Datového trezoru je naplnéna</li> <li># Ø Outobe Zveřejnění smlouvy: Zveřejnění záznamu v Registru smluv</li> </ul>                                                                                                    |                                                  |                      |        |
|                                                                                                  |                                                                                                    |                                                  |                      |        |
|                                                                                                  | 📄 \star 🖉 Kapacita Datového trezoru je naplněna                                                                                                    |                                                  |                      |        |
|                                                                                                  |                                                                                                    |                                                  |                      |        |

### Vyhledávání

V poli vyhledávání na horní liště lze vyhledávát nejen v metadatech datové zprávy jako je předmět, ID zprávy, e-maily u přeposílání, text poznámky aj., ale také v textových a PDF přílohách datových zpráv.

Oblast hledání se dá omezit na všechny doručené, nebo přijaté zprávy ze všech schránek, nebo na složku, na které se uživatel v okamžiku hledání nachází v levém panelu s výčtem schránek.

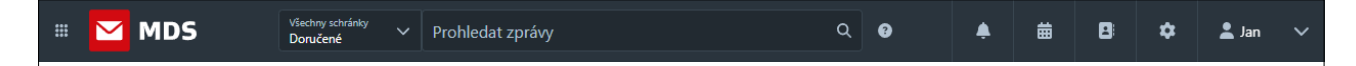

Výsledky vyhledávání jsou zobrazeny ve stejném řádkovém seznamu, jako se zobrazují zprávy v pohledu bez detailu zprávy.

### 5.2 Stahování nových zpráv / doručenek

Ke stahování zpráv stiskněte tlačítko **Přijmout zprávy** v horní liště. V podnabídce stejného tlačítka je možnost

| III MDS                           |                                   |
|-----------------------------------|-----------------------------------|
| + Nová zpráva 🔊 Přijmout zprávy 🔿 | Fromadné přijetí zpráv            |
| Datové schránky Přijmout hlavičky | Hromadný výběr Vše Nepřečtené     |
| Q Najít schránku                  | ••• Předmět                       |
| > Všechny schránky                | 📄 🌟 🖉 Kapacita Datového trezoru j |
| Atlas consulting [d4iapid]        | 🗌 ★ 🖉 Zveřejnění smlouvy: Zveřejn |
| Jorucene 3                        | 👘 🍸 🖉 Chyba: Modifikace záznami   |

#### Stahování pouze doručenek a hlaviček zpráv

Pro stahování pouze doručenek (hlaviček) je nutné mít účet pro stahování hlaviček. Více informací naleznete na www.mdso.cz/podpora.

#### Hromadné stahování

Tlačítko Hromadné přijetí zpráv slouží pro stažení zpráv pro všechny navedené schránky.

#### Automatické stahování

Funkčnost automatického stahování umožnuje stahovat zprávy bez nutnosti kliknutí na tlačítko **Přijmout zprávy**. Toto je umožněno uživatelům se zakoupeným licenčním modulem *Automatické stahování datových zpráv*.

Uživatel se k nastavení automatického stahování dostane přes **Nastavení** 🔯 - **Datové schránky** - **Upravit datovou schránku** (ikonka tužky 🥓 nebo kliknutím na danou schránku) - **Stahování zpráv**.

Po zaškrtnutí volby, že chce uživatel automaticky stahovat zprávy u této schránky, má na výběr, v jakém intarvalu si přeje zprávy automaticky stahovat.

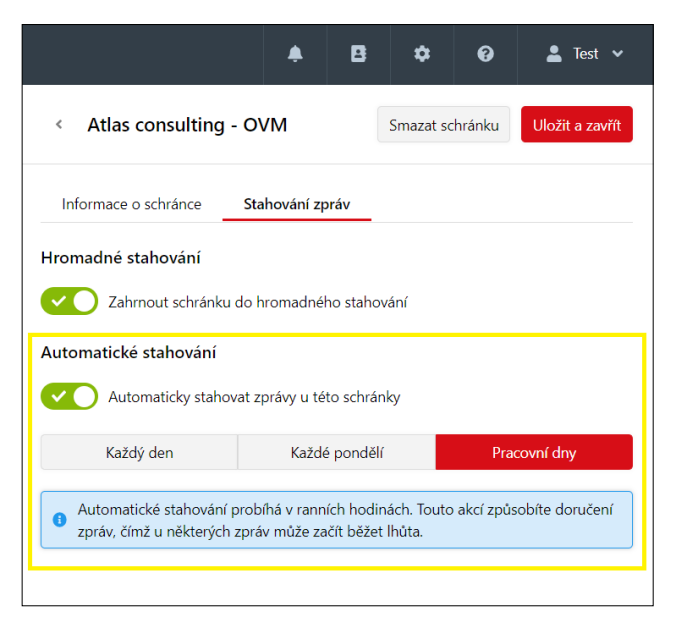

### 5.3 Filtrování zpráv

V řádkovém pohledu na zprávy lze zprávy filtrovat podle jakéhokoliv zobrazeného parametru zprávy.

| 🖩 🔽 MDS                                          |     |            |           | Aktuální s<br>Aktuální | <sup>chránka</sup> V Pro | hled | at zprávy                    |                    |             | 0   |                          | <b>Å</b>          | 曲          | 8            | ۵       | 💄 Jan       |      |
|--------------------------------------------------|-----|------------|-----------|------------------------|--------------------------|------|------------------------------|--------------------|-------------|-----|--------------------------|-------------------|------------|--------------|---------|-------------|------|
| + Nová zpráva 🕞 Přijmout zprávy                  | 🖹 H | fromadné p | přijetí z | práv                   |                          |      |                              |                    |             |     |                          |                   | <b>A</b> V | 'yužito 0 GB | z 20 GB | 🛢 Kr        | edit |
| Datové schránky + 🗘                              | >   | Hrom       | nadný vý  | bër                    | Vše Nepřečtené           |      |                              |                    |             |     |                          |                   | B          | Export       | E Přep  | nout zobra: | zení |
| Q. Najít schránku                                | Â   |            | Ŧ         | л т                    | Doručení zprá… 👃         | Ŧ    | Předmět                      | <b>↓† ▼</b> Štítky |             | • 0 | Odesilatel               | Přeposlání na e 🐧 | Vlas       | tní poznámi  | ka      |             | μţ   |
| III Přebled                                      |     |            | *         | @ 1                    | 21.05.2024 04:00         |      | Filtrovat dle: Štitky        |                    |             | Т   | Test DvacetPět [zjmis7t] |                   |            |              |         |             |      |
| Weakers advised                                  |     |            | *         | @ 1                    | 18.03.2024 14:21         |      | Vyberte štítky               | ^                  | Potvrdit    | Т   | Test DvacetPět [zjmis7t] |                   |            |              |         |             |      |
| Jan Kadeřábek [sjais2p]                          | ~   |            | *         | @ 1                    | 13.03.2024 16:01         | _    | Důležité                     |                    |             | z   | Zubní Ordinace [ahyiw85] |                   |            |              |         |             |      |
| 🕒 Doručené 🏫                                     | ~   |            | *         | @ 1                    | 03.07.2023 10:32         |      | EU                           |                    |             | z   | Zubní Ordinace [ahyiw85] |                   |            |              |         |             |      |
| Odeslané                                         |     |            | *         | @ 1                    | 03.07.2023 10:29         |      | ProjektABC                   |                    | + 2         | z   | Zubní Ordinace [ahyiw85] |                   |            |              |         |             |      |
| <ul> <li>K odeslání</li> <li>Koncenty</li> </ul> |     |            | *         | @ 1                    | 13.09.2022 07:28         |      | Rozhodnutí soudu             | Důležit            | é           | к   | Kancelář Legal [3cjis2j] |                   | Poc        | lat námitk   | u       |             |      |
| Koncepty                                         | Č.  |            | *         | @ 1                    | 12.09.2022 10:21         |      | Zápis z jednání              | Nemov              | vitosti + 1 | к   | Kancelář Legal [3cjis2j] |                   |            |              |         |             |      |
| Karel Novák [zqpiw7b]                            | ž   |            | *         | <b>@</b> 3             | 12.09.2022 10:13         |      | Komunální volby              |                    |             | C   | Obec Neznámá [b5uis3d]   | novak@atlasgro    |            |              |         |             |      |
| Obec Malá Skála [b5uis3d]                        | ~   |            | *         | @ 2                    | 24.05.2022 08:19         |      | RE: Informace o změně v územ | ním                |             | N   | Michal Madej [pjwapmk]   |                   |            |              |         |             |      |
| První zahradní v.o.s. [tbziis7]                  | ~   |            |           |                        |                          |      |                              |                    |             |     |                          |                   |            |              |         |             |      |
| Společnost s.r.o. [zjmis7t]                      | ~   |            |           |                        |                          |      |                              |                    |             |     |                          |                   |            |              |         |             |      |

### 5.4 Přeposílání zpráv na e-mail

Datovou zprávu lze přeposlat na e-mail. Na dané zprávě zobrazte pravým klikem myši kontextovou nabídku a zvolte **Přeposlat - Přeposlat datovou zprávu na e-mail**. Přeposlat zprávu na e-mail lze rovněž z detailu otevřené zprávy.

|   | н          |   | TEST           |                      |   | IV                                 | /iicha |
|---|------------|---|----------------|----------------------|---|------------------------------------|--------|
|   | $^{*}$     |   | Prezentace Tes | tovani               |   | Ν                                  | /lich  |
| ✓ | $^{\star}$ |   | Test           |                      |   | N                                  | /lich  |
|   | $^{\star}$ | Ø | velka priloha  | Odpovědět<br>Označit | > | N                                  | /ich   |
|   | *          | Ø | asdasdasdasd   | Štítky               | > | N                                  | /licha |
|   | *          |   | asdasdas       | Přeposlat            | > | Přeposlat datovou zprávu na e-mail | ch     |
|   | $^{\star}$ |   | adadadad       |                      |   | Přeposlat datovou zprávu           | ch     |
|   | -          | ß | bla bla        |                      |   | N                                  | Aich.  |

Následně vyplňte e-mailového příjemce a další údaje. Můžete použít i předdefinovanou e-mailovou šablonu nebo si vytvořit vlastní. Tématu šablon se budeme věnovat v samostatné kapitole **E-mailové šablony**.

|               | Přeposlat na | e-mail                                                                                                    | ×         |
|---------------|--------------|----------------------------------------------------------------------------------------------------|-----------|
| Γ             | Odesílatel   | mdso@atlasgroup.cz                                                                                                    |           |
| 2             | Příjemce     | Zadejte e-mail příjemce                                                                                                    | 🖪 Adresář |
| R             | Předmět      | TEST                                                                                                    |           |
| 51            | Text zprávy  | Výchozí šablona 🗸 🗸                                                                                                    | Možnosti  |
| ۶I<br>۴e<br>R |              | Datová zpráva: 8018420<br>Předmět: TEST<br>Datum dodání do DS: 01.11.2021 10:46<br>Datum doručeni: 01.11.2021 13:08<br>Odesilatel Adresa: Malý Koleredov 123/12, 73953 Hnojník, CZ<br>Odesilatel i Di: pjivapmk |           |
|               |              | Příjemce: Atlas consulting - OVM<br>Příjemce adresa: Výstavní 292/13, 70916 Ostrava, CZ                                                                                                    |           |
|               | ZFO          | Přiložit ZFO soubor přeposílané datové zprávy                                                                                                    |           |
| n             | Přílohy      | oprovodna_informace.html                                                                                                    | 0         |
|               |              | 🌲 Nahrát ze souborů                                                                                                    |           |
| ł             |              | Zrušit                                                                                                    | Přeposlat |

### 5.5 Uživatelské složky

Ve složkách *Doručená* a *Odeslaná* lze vytvářet vlastní podsložky. Po vyvolání kontextové nabídky nad konkrétní složkou zvolte **Přidat podsložku**. Složku pojmenujte a volbu potvrďte Stisknutím Enter.

| Datové schránky +                  | \$  |
|------------------------------------|-----|
| Q Najít schránku                   |     |
| III Přehled                        |     |
| ✓ Atlas consulting - OVM [d4iapid] | 248 |
| Doružené A Přidat podsložku        | 248 |
| K od                               |     |
| Koncepty                           |     |
| > Michal Madej [pjwapmk]           | 276 |

#### Domovská složka

Po přihlášení do aplikace je automaticky zobrazen obsah domovské složky. Ve výchozím stavu je jako domovská složka nastavena složka *Doručené*. Domovská složka je označena obrázkem domečku  $^{\circ}$ . Přejeteli si změnit domovskou složka, vyvolejte kontextovou nabídku pravým tlačítkem myši na dané složce a zvolte **Domovská složka**.

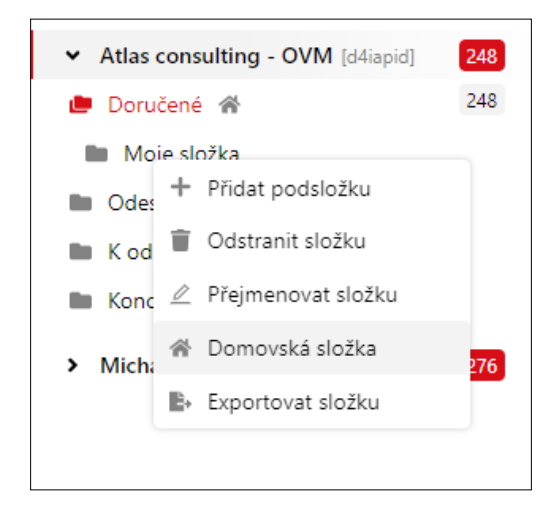

# 5.6 Štítky

Zprávy se dají pro lepší orientaci označovat barevnými štítky s popiskem.

#### Vytvoření štítku

Pro vytvoření nového štítku klikněte na Označit štítkem v detailu zprávy. Libovolně si štítek pojmenujte a zvolte jeho barvu.

| + Označit štítk | em                  |                  |        |             | ⊚ Zo   | brazil 1 uživa |
|-----------------|---------------------|------------------|--------|-------------|--------|----------------|
| Datum doručen   | í: 21.05.2024 04:00 | D                |        |             |        |                |
| Odesilatel:     | Test DvacetPët [    | zjmis7t] ≗∙      |        |             |        |                |
| Příjemce:       | Jan Kadeřábek [     | sjais2p] ≗+      |        |             |        |                |
| ID zprávy:      | 11160691            |                  |        |             |        |                |
| Přílohy Da      | lší informace       | Vlastní poznámka | Řešení | Hlídání Ihů |        |                |
| 🖹 doprovodna    | _informace.pdf      |                  |        | 🔒 Uložit    | 🖶 Tisk | Přeposla       |

Štítkem můžete označit jednu zprávu, ale i několik zpráv naráz jejich výběrem v řádkovém seznamu zpráv.

- Označte zprávu/zprávy, které chcete oštítkovat.
- Rozbalte menu **Označit** a vyberte konkrétní štítek.

| Hr | romadný | í výběr    | Označit ^ Přesunou                                | it 🗸   | Přeposlat V Smazat        |             |
|----|---------|------------|---------------------------------------------------|--------|---------------------------|-------------|
|    | _       | -          | Označit jako nepřečte                             | ené    |                           |             |
|    | •       | JT 🔻       | 🚖 Označit hvězdičkou                              |        | 41 <b>T</b>               | Štítky      |
|    | *       | @ 1        | Důležité                                          | :      | ca stavebních prací       |             |
|    | *       | @ 1        | 🗣 EU                                              | :      | s. PDF                    |             |
|    | *       | @ 1        | 🗣 Legal                                           | :      | ivní prohlídka            |             |
|    | *       | @ 1        | <ul> <li>Nemovitosti</li> </ul>                   | :      | ivní prohlídka            |             |
|    | *       | @ 1        | <ul> <li>Ortodoncie</li> <li>Paralegal</li> </ul> | :      | é sdělení                 | EU + 2      |
|    | *       | @ 1        | DroialtARC     L Nový čtítak                      | :      | nutí soudu                | Důležité    |
|    | *       | @ 1        | 12.09.2022 10:21                                  | Zápis  | z jednání                 | Nemovitosti |
|    | *       | <b>@</b> 3 | 12.09.2022 10:13                                  | Komu   | nální volby               |             |
|    | *       | @ 2        | 24.05.2022 08:19                                  | RE: In | formace o změně v územním |             |
|    |         |            |                                                   |        |                           |             |

### 5.7 Obecné nastavení aplikace

Pro šetření očí je možné prostředí celé aplikace přepnout do tmavých motivů. Na hlavní obrazovce v **Nastavení - Obecné** a v sekci **Téma**, přepněte na **Změnit na tmavé**. Na stejném místě lze rovněž měnit způsob zobrazení nepřečtených zpráv.

|                                                                                                    | Ļ                                               | 曲         | 8                                                                                                    | \$                                                                                                    | 💄 Jan                         | ~                  |
|----------------------------------------------------------------------------------------------------|-------------------------------------------------|-----------|----------------------------------------------------------------------------------------------------|----------------------------------------------------------------------------------------------------|-------------------------------|--------------------|
| < Obecné                                                                                                    |                                                 |           |                                                                                                    |                                                                                                    |                               | ×                  |
| Téma                                                                                                    |                                                 |           |                                                                                                    |                                                                                                    |                               |                    |
| Změní barovné schéma aplikace. N                                                                                                    | a výběr m                                       | áte z tma | vé a světl                                                                                                    | é varianty.                                                                                                    |                               |                    |
| Zmeni barevne schema aplikace. N                                                                                                    | ,                                               |           |                                                                                                    | -                                                                                                    |                               |                    |
| Změnit na tmavé                                                                                                    | ,                                               |           |                                                                                                    |                                                                                                    |                               |                    |
| Změnit na tmavé     Změnít na tmavé     Označení nepřečtených zpráv     Tučný text                                                                                                    |                                                 | () T      | učný text s                                                                                                    | s podbarv                                                                                                    | ením                          |                    |
| Změnit na tmavé     Změnit na tmavé     Označení nepřečtených zpráv     Tučný text     Tučný text                                                                                                    | lang .                                          | ) Ti      | učný text s                                                                                                    | s podbarv                                                                                                    | ením                          | v                  |
| Změnit na tmavé     Změnit na tmavé     Označení nepřečtených zpráv     Tučný text     Tučný text     Tučný text                                                                                                    | frag                                            |           | učný text s<br>Podra<br>Kopada Datavilo Prec                                                                                                    | s podbarv                                                                                                    | ením<br>œ                     | 7<br>• • • • •     |
| Změnit valevné schenia aplikáce. V     Změnit na tmavé     Označení nepřečtených zpráv     Tučný text     Fulpád date k temp sejelet     A dodpád date z kolekte teme v sejelet setece temp sejelet                                                                                                    | ing<br>C C H                                    |           | učný text s<br>Podel<br>Zvalipiel zekovy Zve<br>Ombe Mediteure sin                                                                                        | s podbarv<br>na je najbiloto<br>higiske zdawenu v Register                                                          | ením<br>om                    | V<br>10.000 +4.    |
| Změní valevné schema aplinace. N     Změnít na tmavé     Označení nepřečtených zpráv     Tučný text     Keutodoutok texny kojskák     Zodpále doktov zbrává doktov nebytovate     Zodpále doktov zbrává doktov nebytovate     Zodk vladka doktov zbrává doktov doktov     Zodk vladka doktov zbrává doktov doktov                                                                                                    | forday<br>Const Const Ad                        |           | učný text s<br>Platel<br>Ropaldi Latavila Vere<br>Zavlijské uzákary: Zer<br>Ogla Madifikana se                                                            | s podbarv<br>ny je najtelina<br>nijeli od zlavana v Registra<br>men v Registra strake<br>začela oglavnice pověten   | ením<br>om                    | Y<br>10 1010 16    |
| Změní valevné schema apirkáce. V     Změnít na tmavé     Označení nepřečtených zpráv     Tučný text     John dotiene temp nepřeč     polodi dotiene temp nepřeč     polodi dotiene temp nepřečení apirkáce     di splano temp nepřečení se se splano temp nepřečení se splano temp nepřečení se spl | 60%)<br>(1) (1) (1) (1) (1) (1) (1) (1) (1) (1) |           | Pictred<br>Focard<br>Repeated totaxolite trees<br>Zeretrigide understand<br>Orghes Model/Neuros actor<br>Spectrum Quinto the<br>Repeated Datasolito trees | s podbarví<br>ny je najklina<br>iný je najklina<br>ne s Bogine sekte<br>zavise optierácie povělon<br>ny je najklina | ením<br>om<br>under<br>e sody | 77<br>19 (1997) +4 |

### 5.8 Změna zobrazení sloupců

Aplikace umožňuje uživatelsky definovat zobrazené sloupce a jejich pořadí v seznamu zpráv. Pro různé typy složek leze předdefinovat různé výchozí nastavení sloupců. Nastavení rozložení se přenáší napříč zařízeními.

#### Změna pořadí, přidání/odebrání sloupců

Ve vybraném seznamu zpráv v řádku s názvy sloupců naleznete volbu **tři tečky** ••• . Tato volba rozbalí nastavení sloupců, kde červený čtvereček s fajfkou **✓** znamená, že sloupec bude zobrazen. Symbol rovnítka napravo od názvu sloupce = můžete myší uchopit a přesunout a tím měnit pořadí zobrazených sloupců. Úpravy následně potvrďte.

| Datové schránky +                                    | ۵   | Vybrat vše Označit 👻 Přesu | nout 🗸 Štítek | ~          |
|------------------------------------------------------|-----|----------------------------|---------------|------------|
| <b>Q</b> Najít schránku                              |     | ••• Předmět                |               | Odesilatel |
| Přehled                                              |     |                            | eg            | Automa     |
| <ul> <li>Atlas consulting - OVM [d4iapid]</li> </ul> | 248 | Predmet                    | eg            | Automa     |
| Doručené 🕷                                           | 248 | Odesilatel                 | an            | Informa    |
| Moje složka                                          |     | Prijemce                   | an            | Informa    |
| Odeslané                                             |     | ID zprávy                  | =<br>         | Michal I   |
| Kodeslání                                            |     | Doručení zprávy            | = -           | Automa     |
| Koncepty                                             |     | Dodání do DS               | = eg          | Automa     |
| Michal Madej [pjwapmk]                               | 276 | Spisová značka odesilatele | =             | Michal I   |
|                                                      |     | Spisová značka příjemce    | =             | Michal     |
|                                                      |     | Přeposlání na e-mail       | =             | Michal I   |
|                                                      |     | Přijal                     | =             | Michal     |
|                                                      |     | Vlastní poznámka           | =             | Michal I   |
|                                                      |     | Status zprávy              | =<br>ap       | Systéme    |
|                                                      |     | Resetovat                  | otvrdit       | Michal     |
|                                                      |     | 📩 🖈 🖉 Chyba: Modifikace :  | záznamu v Re  | Automa     |

### 6. Nastavení

### 6.1 E-mailové šablony

Pokud často přeposíláte datové zprávy na e-mail, můžete využít předdefinovaných šablon. Tyto šablony slouží k vytvoření jasně dané struktury těla e-mailu. Strukturu si upravíte na míru vašim potřebám.

K nastavení šablon se dostanete přes **Přeposlání datové zprávy** na e-mail. Tomuto se věnujeme v kapitole 5.4 Přeposlání zpráv na e-mail. Vyberte si zprávu, kterou chcete přeposlat, a přes kontextovou nabídku zvolte **Přeposlat - Přeposlat datovou zprávu na e-mail**. Následně zvolte **Možnosti - Upravit šablonu/Vytvořit novou šablonu**.

| Odesílatel     | mdso@atlasgroup.cz                                                                                                    |                                |               |
|----------------|----------------------------------------------------------------------------------------------------|--------------------------------|---------------|
| Jaconater      | maseanargroupier                                                                                                    |                                |               |
| Příjemce       | Zadejte e-mail příjemce                                                                                                    |                                | 🖪 Adresář     |
| Předmět        | Systémová zpráva typ 3 - odeslaná zpráva se s                                                                                                    | tala nedoruč                   | itelnou       |
| lext zprávy    | Výchozí šablona                                                                                                    | ~                              | 🌣 Možnosti    |
|                | Datavá zaráva: 2025107                                                                                                    | <sup>®</sup> Upravit ša        | ablonu        |
|                | Předmět: Systémová zpráva typ 3 - odeslant<br>nedoručitelnou                                                                                                 | <ul> <li>Vytvořit r</li> </ul> | novou šablonu |
|                | Datum dodání do DS: 06.11.2021 18:47                                                                                                    |                                |               |
|                | Datum doručení: 07.11.2021 10:33                                                                                                    |                                |               |
|                | Odesílatel: Informační svstém datových schráne                                                                                                    | k                              |               |
|                |                                                                                                    |                                |               |
|                | Odesílatel adresa:                                                                                                    |                                |               |
|                | Odesílatel adresa:<br>Odesílatel ID: aaaaaaa                                                                                                    |                                |               |
|                | Odesílatel adresa:<br>Odesílatel ID: aaaaaaa<br>Příjemce: Atlas consulting - OVM                                                                             |                                |               |
| ZFO            | Odesílatel adresa:<br>Odesílatel ID: aaaaaaa<br>Příjemce: Atlas consulting - OVM<br>Příložit ZFO soubor přeposílané datové zprá                              | vy                             |               |
| ZFO<br>Přílohy | Odesílatel adresa:<br>Odesílatel ID: aaaaaaa<br>Příjemce: Atlas consulting - OVM<br>Příložit ZFO soubor přeposílané datové zprá<br>2 zprava.html             | vy                             | 0             |
| ZFO<br>Přílohy | Odesílatel adresa:<br>Odesílatel ID: aaaaaaa<br>Příjemce: Atlas consulting - OVM<br>Příložit ZFO soubor přeposílané datové zprá<br>Zprava.html<br>Zprava.xml | vy                             | 0             |

Šablonu si pojmenujte a upravte dle potřeb. Obsah do šablony přidávejte pomocí nabídky identifikátorů v pravé části okna.

Všimněte si, že každý z identifikátorů se skládá z popisku a proměnné za popiskem, například po vložení identifikátoru **Odesílatel** vypadá kód následovně:

Odesílatel: \${ODESILATEL}

kde část Odesílatel: je volitelný text, který se zobrazí v e-mailu jako prostý text

a část **\${ODESILATEL}** je proměnná, kterou nesmíte měnit, neboť za ni aplikace při odesílání zprávy doplní skutečného odesílatele.

| Vázev:  | Příručka                                                           | Identifikátory             |
|---------|--------------------------------------------------------------------|----------------------------|
|         |                                                                    | + ID zprávy                |
| Josan:  | Doručení zprávy: \${DORUCENI}                                      | + Předmět                  |
|         | ID příjemce: \${PRIJEMCE_ID}                                       | + Dodání zprávy            |
|         | Spis. značka odesilatele: \${SPZN_ODESILATEL}                      | + Doručení zprávy          |
|         | Adresa prijemce: \${PRIJEMCE_ADRESA}<br>Odesilatel: \${ODESILATEL} | + Odesílatel               |
|         |                                                                    | + Adresa odesílatele       |
|         |                                                                    | + ID odesílatele           |
|         |                                                                    | + Příjemce                 |
|         |                                                                    | + Adresa příjemce          |
|         |                                                                    | + ID příjemce              |
|         |                                                                    | + Spis. značka odesílatele |
|         |                                                                    | + Jednací č. odesílatele   |
|         |                                                                    | + Spis. značka příjemce    |
| hichozi |                                                                    |                            |

Přidejte si tedy identifikátory, které jsou pro vás důležité. Následně můžete jejich pořadí a popisky měnit v hlavní části okna - Obsah. Toto okno funguje jako interaktivní textový editor, kde si můžete dopsat libovolný doprovodný text.

Šablonu můžete nastavit jako výchozí šablonu. Po uložení šablony se dostanete zpět do editace e-mailu, kde už můžete šablonu aplikovat.

### 6.2 SMTP server

Pro odesílání e-mailů z aplikace je třeba mít správně nastaven SMTP server. V sekci **Nastavení Přeposílání** vyplňte požadované údaje. S nastavením SMTP serveru prosím kontaktujte vaše IT oddělení, nebo ponechte zaškrtnuté nastavení výchozího SMTP serveru, což znamená, že zprávy budou na e-mail přeposílány prostřednictvím SMTP serveru společnosti ATLAS consulting.

|                         | ب           | 8          | ۰     | 0        | 💄 Test 🗸 |
|-------------------------|-------------|------------|-------|----------|----------|
| < Přeposílání           |             |            |       |          | ×        |
| Nastavení společného SI | MTP pro ode | sílání e-n | nailů |          |          |
| Výchozí SMTP server     |             |            |       |          |          |
| E-mail                  |             |            |       |          |          |
| SMTP server             |             |            |       | P        | ort      |
| Uživatelské jméno       |             |            |       |          |          |
| Uživatelské heslo       | Heslo nelze | zobrazit   |       |          |          |
| Další nastavení         | Auto TLS    |            |       | Full SSL |          |
| Uložit                  |             |            |       |          |          |
|                         |             |            |       |          |          |

## 6.3 Pravidla pro zpracování zpráv

V aplikaci si můžete podobně jako v e-mailových klientech nastavit pravidla, dle kterých se pak bude třídit došlá pošta.

Pro vytvoření pravidla zvolte Nastavení. Poté zvolte položku Pravidla a Nové pravidlo.

| < Pravidla       |             |             |            |            | ×                                 |
|------------------|-------------|-------------|------------|------------|-----------------------------------|
| Všechna pravidla |             |             |            | <b>~</b> + | <ul> <li>Nové pravidlo</li> </ul> |
|                  |             | °<br>✓<br>× | •          |            |                                   |
|                  |             |             |            |            |                                   |
|                  | Nemáte nast | avená žádr  | ná pravidl | а          |                                   |

Pravidlo si pojmenujte, zvolte, pro jakou schránku se má vykonávat a zda se má splnit jedna z definovaných podmínek a nebo všechny. Poté zvolte, co se má se zprávou splňující podmínky provést. V rámci jednoho pravidla tedy můžete definovat více podmínek.

|           |             | Název pravidla                | Nové p                            | ravidlo    |            |       |  |        |  |
|-----------|-------------|-------------------------------|-----------------------------------|------------|------------|-------|--|--------|--|
|           | •           | Typ pravidla                  | · Doručená zpráva Odeslaná zpráva |            |            |       |  |        |  |
|           | ד<br>ד      | e<br>Použít pro schránky<br>e | Vyberte                           | e schránky |            |       |  | ~      |  |
|           | Zı Podmínky |                               |                                   |            |            |       |  |        |  |
|           | Z           | Platí všechny podmínky        |                                   |            |            |       |  | $\sim$ |  |
| + 2       | Z           | l Přijímající sch 🗸 🗸         | 2                                 | $\sim$     | Kancelář I | _egal |  | $\sim$ |  |
| iité      | k           | a 💿 Přidat podmínku           |                                   |            |            |       |  |        |  |
| + vitosti | 1 k         | Akce                          |                                   |            |            |       |  |        |  |
|           |             | Přidat štítek                 | ~                                 | Q Důležité |            |       |  |        |  |
|           | Ν           | Přidat akci                   |                                   |            |            |       |  |        |  |
|           |             | Uložit pravidlo               |                                   |            |            |       |  |        |  |
|           |             |                               |                                   |            |            |       |  |        |  |

V přehledu pravidel pak uložené pravidlo můžete upravit, kopírovat, smazat, či ručně spustit.

Pravidla v tomto přehledu označená fajfkou v zeleném poli $\checkmark$  jsou aktivní, tedy zapnutá. Pro vypnutí stačí na zelené pole kliknout a změní se na  $\bigcirc \times$ .

|                                              | ب             | •  | ۵ | Ø   | 💄 Test 🗸        |
|----------------------------------------------|---------------|----|---|-----|-----------------|
| < Pravidla                                   |               |    |   |     | ×               |
| Všechna pravidla                             |               |    |   | •   | - Nové pravidlo |
| Testovací pravidlo<br>Atlas consulting - OVM | orávy uživate | ۱ů | 0 | / 0 | •               |
|                                              |               |    |   |     |                 |

### 7. Konverze do fyzické podoby

PDF přílohu datové zprávy, nebo celé ZFO zprávy (budou konvertovány všechny podepsané PDF přílohy dané zprávy, lze poslat do Úschovny CzechPointu k následné konverzi z digitální do fyzické podoby na přepážce CzechPointu.

Možnost konvertovat přes CzechPoint pomocí certifikátu je vyhrazena pouze úředním osobám.

| Atsuári stošeta<br>Atsuári stošta v Prohleciat zprávy                                                                                                    | ۹ 😖                         |                                                                                                    | <b>▲</b> = = = =                                                                                                    | ≱ 🛓 Jan 🗸                                   |
|----------------------------------------------------------------------------------------------------|-----------------------------|----------------------------------------------------------------------------------------------------|----------------------------------------------------------------------------------------------------|---------------------------------------------|
| Hromadné přijetí zpráv                                                                                                    |                             | /                                                                                                    | Wyužito 0 G8 z 20                                                                                                    | SB SKredit                                  |
| < Odpovědět Přeposlat ∽ Označit ∽                                                                                                    |                             | 🖨 Tisk 🛛 🖻 ZFO                                                                                                    | X Konverze Smazat II<br>Czech POINT Úschovna                                                                                                    | Přepnout zobrazení                          |
| Poptávka stavebních prací     Označit Jtitkem                                                                                                    | @ Zobrazil 1 uživatel       | <sup>•</sup> Události                                                                                                    | Czech POINT Certifikat<br>Historie konverzi                                                                                                    | æ ×                                         |
| Datum dorušeni: 21.05.2024.04.00<br>Odesillatel: Test Dracetifet (ginis?f) &<br>Piljemos: In Clamititate (gini?f) &<br>Di zprany: 111160691<br>Pilloty<br>Datil informace Vitatri poznámica Řešení Histaní Iribit<br>© doptovodna jinformace.pdf<br>© Uložit vle 🖨 Taknout vše | 을 Uloba 을 fink 🗊 Prepositat | Converse     Converse     Converse | Prepotan     Prepotan     Prepotan     Presun     Presun | <ul> <li>Asteri</li> <li>Ulozari</li> </ul> |

Po odeslání dokumentu do Úschovny ke konverzi je CzechPointem generován tzv. Konverzní lístek, který je potřeba následně předložit na přepážce CzechPointu. Vygenerované konverzní lístky jsou v aplikaci dostupné přes nabídku Konverze - Historie konverzí.

| Platné lístky St                                 | arší lístky                           |                                     |
|--------------------------------------------------|---------------------------------------|-------------------------------------|
| řehled platných konver<br>0 dní od jeho vygenerc | zních lístků Úschovny Czech<br>ování. | POINT. Konverzní lístek má platnost |
| DMR_1351713280.zfc                               | )                                     | 04. 06. 2024 v 13:18 🔨              |
| Konverzní lístek:                                | 345157111717499880697                 |                                     |
| ID zprávy:                                       | 1351713280                            |                                     |
| Odeslal/a ke konverzi:                           | MDSo consulting s.r.o.                |                                     |
| 🖶 Tisk                                           |                                       |                                     |
|                                                  |                                       |                                     |
|                                                  |                                       |                                     |
|                                                  |                                       |                                     |

# 8. Kredit

V pravém horním rohu aplikace naleznete tlačítko **Kredit** • Kredit • Toto tlačítko zobrazí přehledné menu o stavu vašeho kreditu na dané schránce. Menu zobrazuje historii pohybu kreditu na účtu. Přes červené tlačítko **Dobít kredit** budete přesměrováni na portál pro dobití kreditu.

| MDS Q Prohledat zprávy                 |                                              |                                      |           |                   |                                | <b>≜</b> ₿ | \$<br>0 a | 🚨 Test 🗸 |
|----------------------------------------|----------------------------------------------|--------------------------------------|-----------|-------------------|--------------------------------|------------|-----------|----------|
| + Nová zpráva 🔄 Přijmout zprávy        | Příjmout hlavičky 📄 😹 Hromadné přijetí zpráv |                                      |           |                   | Kredit                         |            | Dobít kr  | edit 🗙   |
| Datové schránky + 🌣                    | Vybrat vže Označit v Přesunout v Štít        | ek v                                 |           |                   | Atlas consulting - OVM         |            |           | ~        |
| Q Najít schránku                       | *** Předmět                                  | Odesilatel                           | ID zprávy | Doručení zprávy 👻 | Zdeněk Galus - Oprávněná osoba |            |           | ~        |
| III Přehled                            | zmenahesla2                                  | Test OPRAVNENI [4b4ig8z]             | 8046271   | 23.11.2021 14:20  | ≡ 11000 Kč                     |            |           |          |
| Y Atlas consulting - OVM (dilasid) 250 | 👘 zmenahesla                                 | Test OPRAVNENI [4b4ig8z]             | 8046269   | 23.11.2021 14:18  | Dobití kreditu                 |            | + 1000.0  | 0.Kč 🗸   |
| Doručené 🎢 250                         | Chyba                                        | Test OPRAVNENI [4b4ig8z]             | 8046260   | 23.11.2021 14:16  | 15.11.2021 14:15               |            |           |          |
| Ddeslané                               | ⇒ cert                                       | Michal Madej [pjwapmk]               | 8046132   | 23.11.2021 12:24  |                                |            |           |          |
| 🖿 K odeslání                           | 📄 🍵 xcsdcs                                   | Michal Madej [pjwapmk]               | 8041145   | 21.11.2021 04:00  |                                |            |           |          |
| Koncepty                               | 📄 🌟 Účetní závěrka                           | Michal Madej [pjwapmk]               | 8040204   | 19.11.2021 11:22  |                                |            |           |          |
| Michal Madej [pjwapmk]     276         | test123                                      | Michal Madej [pjwapmk]               | 8040046   | 19.11.2021 10:59  |                                |            |           |          |
|                                        | 🚖 test odeslání2                             | Michal Madej [pjwapmk]               | 8039057   | 18.11.2021 13:13  |                                |            |           |          |
|                                        | 👘 🖈 test                                     | Michal Madej [pjwapmk]               | 8039056   | 18.11.2021 13:13  |                                |            |           |          |
|                                        | 👘 test odeslání                              | Michal Madej [pjwapmk]               | 8038930   | 18.11.2021 12:13  |                                |            |           |          |
|                                        | RE: TEST                                     | Michal Madej [pjwapmk]               | 8036204   | 16.11.2021 14:40  |                                |            |           |          |
|                                        | 🗎 🖈 test                                     | Michal Madej [pjwapmk]               | 8035793   | 16.11.2021 09:44  |                                |            |           |          |
|                                        | 📄 🌟 🖉 Důležité Zrušení zmocnění: Zruše       | Automat registru smluv (Ministerst   | 8035366   | 16.11.2021 08:19  |                                |            |           |          |
|                                        | 📄 🔹 🖉 Zveřejnění smlouvy: Zveřejnění záz.    | Automat registru smluv (Ministerst   | 8035362   | 15.11.2021 21:08  |                                |            |           |          |
|                                        | 📄 🔺 🖉 Zmocnění: Zmocnění k publikaci         | Automat registru smluv (Ministerst   | 8035360   | 15.11.2021 21:07  |                                |            |           |          |
|                                        | 👘 🕷 Chyba: Zveřejnění záznamu v Reg          | . Automat registru smluv (Minister   | 8035344   | 15.11.2021 20:53  |                                |            |           |          |
|                                        | 👘 🖉 Zrušení zmocnění: Zrušení zmocnění       | í Automat registru smluv (Ministerst | 8035335   | 15.11.2021 20:52  |                                |            |           |          |
|                                        | 👘 🛷 Zmocnění: Zmocnění k publikaci           | Automat registru smluv (Minister     | 8035320   | 15.11.2021 20:52  |                                |            |           |          |

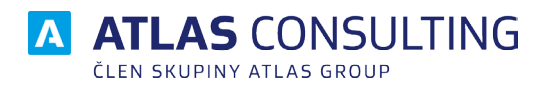

#### ATLAS consulting spol. s r.o.

člen skupiny ATLAS GROUP Výstavní 292/13 702 00 Ostrava

#### Klientské centrum Tel.: +420 596 613 333 Email: klientske.centrum@atlasgroup.cz Web: www.atlasgroup.cz